## マイページ登録マニュアル①

登録前にご確認ください ドメイン・指定受信・本文にURLがあるメールの受信拒否などの制限をかけている方は、 当社からのメールを受信できない場合がございます。当社のドメイン「@gunzesports.com」を 指定受信設定してください。

右側QRコードまたは下記URLよりアクセスしてください。 http://www1.nesty-gcloud.net/gunzesports\_mypage/

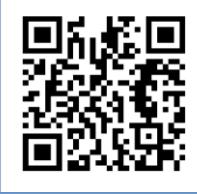

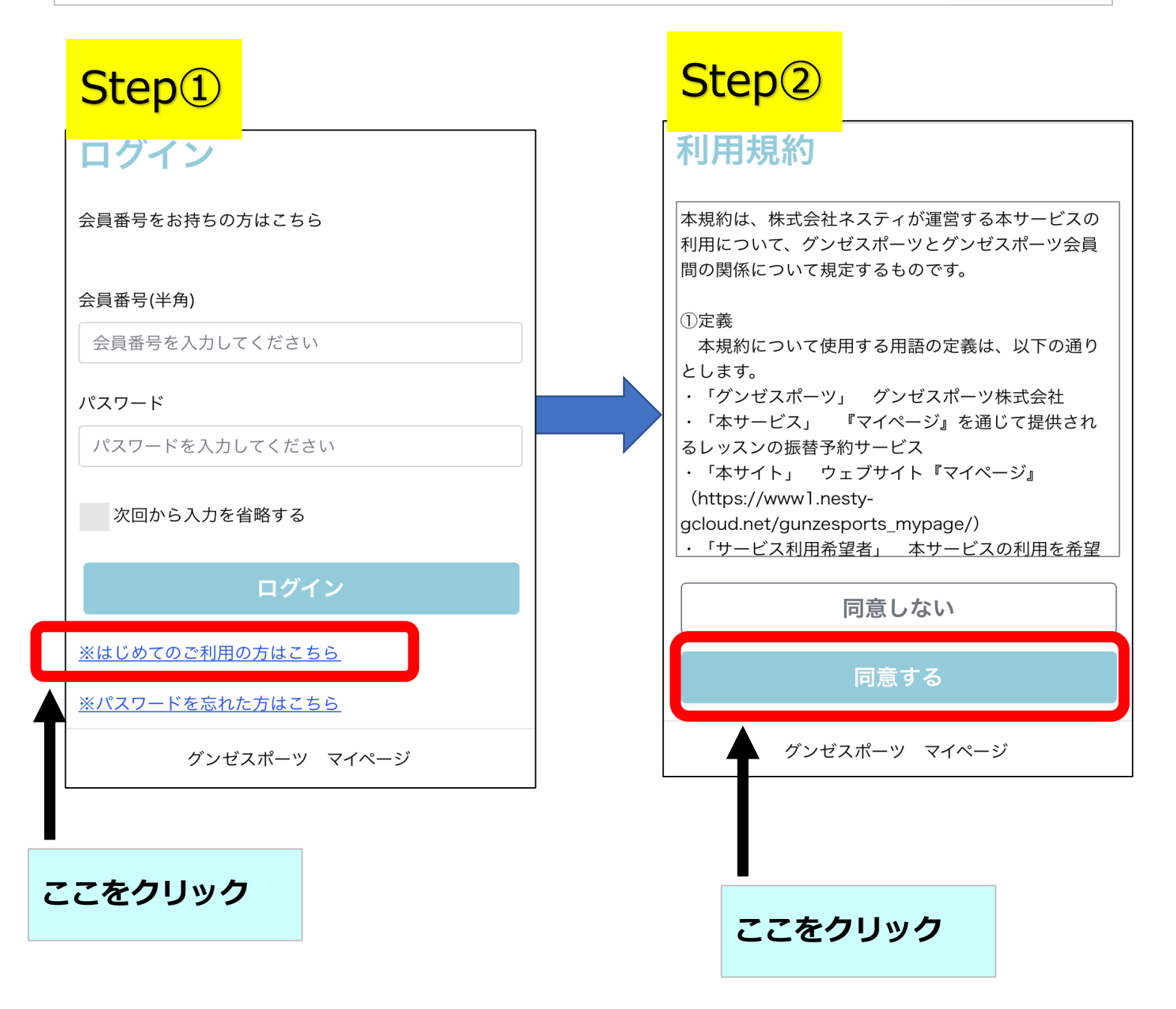

はじめてご利用される際の初期登録方法

## マイページ登録マニュアル2

## Step3

0

## サービス利用情報登録

「※」の印の項目は必ず入力してください。

| <b>会員番号 ※</b><br>会員番号を入力してください                                                                    | ①会員Noと                                       |
|---------------------------------------------------------------------------------------------------|----------------------------------------------|
| メールアドレス ※<br>メールアドレスを入力してください<br>※バスワードの再発行に必要ですので間違いのないよ<br>う入力してください。                           | メールアドレスを入力                                   |
|                                                                                                   | ②生年月日を入力                                     |
| サービスご利用パスワード ※<br>パスワードを入力してください<br>※5桁Jから20桁 で入力してください。<br>※英字、数字がご利用いただけます。<br>サービスご利用パスワード確認 ※ | ③パスワードを入力<br>確認用にも入力                         |
| もう一度パスワードを入力してください<br>お知らせ配信<br>クラブの案内をメールにてお送りいたしております。<br>メールでの配信希望について、下記からお選びくださ              |                                              |
| い。<br><ul> <li>配信する</li> <li>配信しない</li> </ul>                                                     |                                              |
| 上記内容でご登録いたします。よろしいですか?<br>キャンセル<br>登録                                                             | <ul> <li>①~③を入力後</li> <li>ここをクリック</li> </ul> |
| グンゼスポーツ・マイページ                                                                                     |                                              |

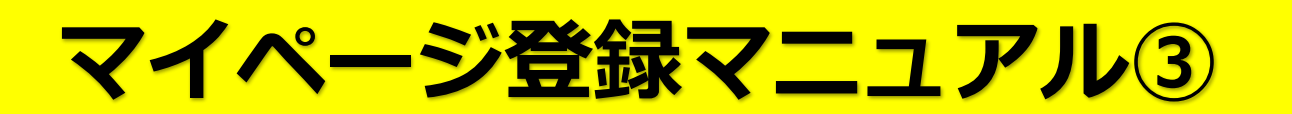

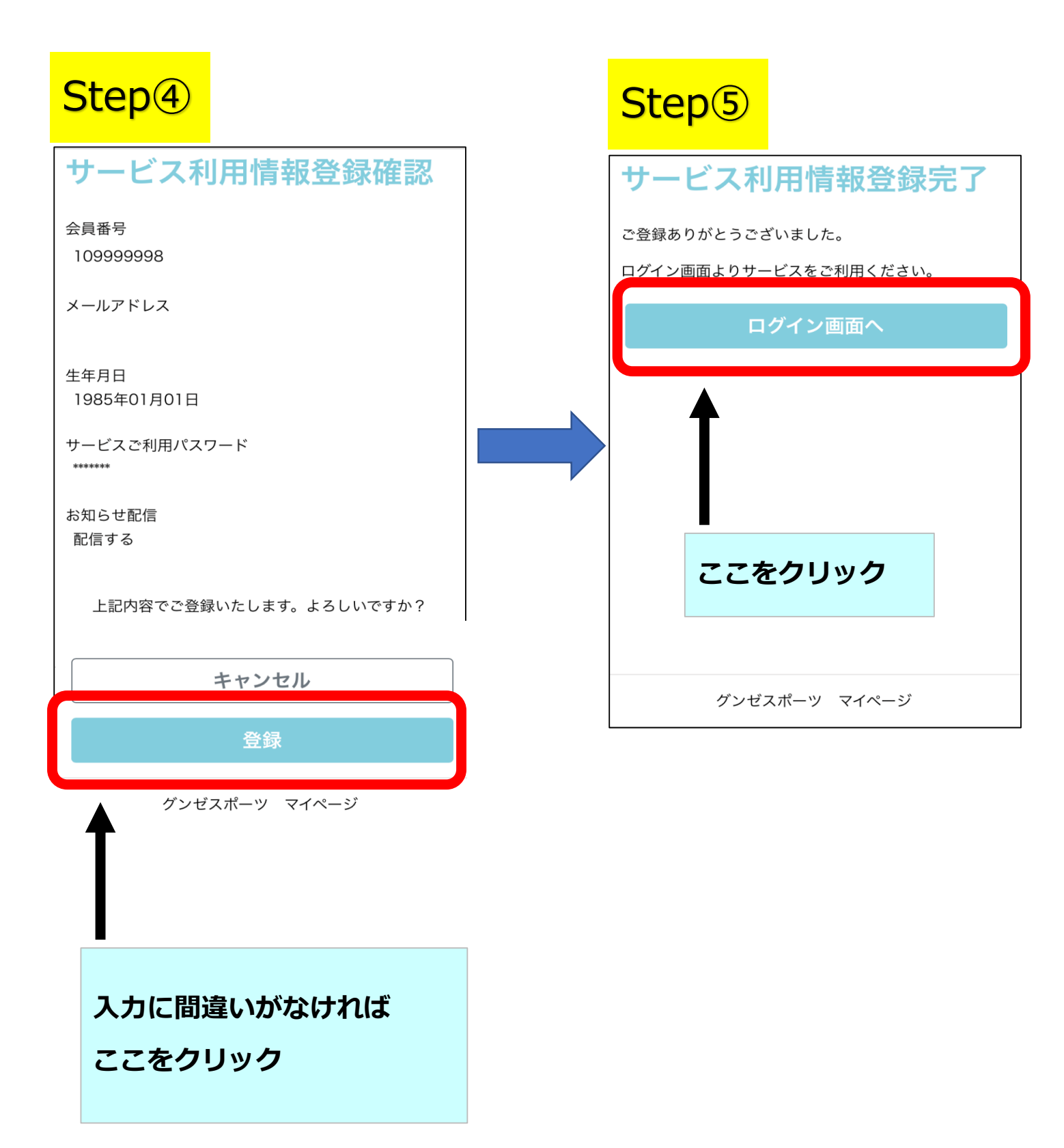

初期登録完了

マイページ登録マニュアル④

|   | Step6                                                 |              |
|---|-------------------------------------------------------|--------------|
|   | ログイン                                                  |              |
|   | 会員番号をお持ちの方はこちら                                        |              |
|   | 会員番号(半角)<br>109999998                                 | 会員Noと        |
|   | パスワード<br>●●●●●●●                                      | パスワードを入力     |
|   | ✔ 次□ から入力を省略する                                        | □次回から入力を省略する |
|   | ログイン                                                  | をチェックしておくとよい |
|   | <u>※はじめてのご利用の方はこちら</u><br><u>※パス 7ードを忘れた方はこちら</u>     |              |
|   | グンゼスポーツ マイページ                                         |              |
| 次 | マートリンのでは、「「」の「「」」、「「」」、「「」」、「」、「」、「」、「」、「」、「」、「」、「」、「 | ードで          |

ログインできるようになります。

画面をブックマークやお気に入りに 登録しておくと便利です。